# **Operations Read Only Role**

The Operations Read Only role allows field and management staff the benefit of view-only workspaces to monitor shipment information, Plant Inspection Station (PIS) and U.S. Customs and Border Protection (CBP) diagnostic requests, Emergency Action Notifications (EAN), and regulatory actions completed. This workspace provides more comprehensive information than is found on the workspaces of any of the operational roles, enabling broad oversight of Plant Protection and Quarantine (PPQ) Agricultural Quarantine Inspection (AQI) activities.

The Operations Read Only role was created for such PPQ staff as State Plant Health Directors (SPHDs), Area Executive Directors, Field Operations Directors, National Operations Managers, and analysts. The scope of your Operations Read Only role is based on your ports of interest and can be tailored to your needs.

Request the Operations Read Only role through the ARM Help Desk at <u>help@aphis.usda.gov</u> and include "ARM" in the subject line.

## **Operations Read Only: Some Basics**

Information can be searched by date. For example, a Supervisor could filter shipments over a 60-day period and learn how many shipments their PIS staff have cleared. Or look under regulatory actions and see how many commodities have been fumigated during that time.

Perhaps a SPHD is concerned about CBP interceptions; the Diagnostic panel displays them.

Through the Operations Read Only workspace, it is also possible to see what is coming, whether shipment, interception or fumigation – and prepare.

The Operations Read Only workspace also provides access to detailed shipment information via the "Info" panel, which includes records and documentation from every step of the AQI process.

## **Operations Read Only Workspace**

The Operations Read Only workspace includes the following Read Only panels:

- Shipments
- Diagnostic
- Exclusion Options
- Regulatory Action

| Lind                        | en PIS                          | Ope               | rations R             | ead C  | Only Wo                | rkspace        |                                                                                                    |                                                                                                    | # Shpmor      | its 10 Dagnos      | ik D Exclusion Options                | € Regulatory Ac               | 564             |              |                                 |                                                                                                    |   |
|-----------------------------|---------------------------------|-------------------|-----------------------|--------|------------------------|----------------|----------------------------------------------------------------------------------------------------|----------------------------------------------------------------------------------------------------|---------------|--------------------|---------------------------------------|-------------------------------|-----------------|--------------|---------------------------------|----------------------------------------------------------------------------------------------------|---|
| * SI                        | hipmen                          | ts Ö              | here                  |        |                        |                |                                                                                                    |                                                                                                    |               |                    |                                       |                               |                 |              |                                 |                                                                                                    |   |
|                             |                                 |                   |                       |        |                        |                |                                                                                                    |                                                                                                    |               |                    |                                       |                               |                 |              |                                 |                                                                                                    |   |
| 5. 4                        | <ul> <li>records per</li> </ul> | page              |                       |        |                        |                |                                                                                                    |                                                                                                    | Filer         |                    | Show Active                           | V From Date                   | AMOONYYY        | Te Da        | W HUCOVY                        | E .                                                                                                    |   |
| D                           | ate Of Arrival                  | 15                | Date In Station       | 1.4    | lvent ID               | 11 Shipment ID | II Car                                                                                                    | nmodity                                                                                                    | 11 0          | LURADITY           | II Origin II C                        | onsignee                      | - 11            | Status       |                                 |                                                                                                    |   |
| + 14                        | ending                          |                   | 07/12/2316            | •      | 4JUN16070003           | MR.12345-101   | Dep                                                                                                    | nyaka sp Dionyaka sp. (PMI)                                                                                                    |               | S Plant Units      | Costa Rea In                          | aynard Shaven H               |                 | 267 Issued   |                                 |                                                                                                    |   |
| + "                         | miding                          |                   | 07/06/2016            |        | 4JUN16070003           | MR 1235311-111 | Act                                                                                                    | iteu sp Achilea sp. (PM)                                                                                                    |               | 2 Kilograms        | Costa Rica L                          | ni Lehinah                    |                 | Pending Comm | vodity Determin                 | aten                                                                                                    |   |
| + 02                        | 2/16/2015                       |                   | 12/31/2015            | h      | ALLIN15120006          | Muttpie        | 144                                                                                                    | Spie                                                                                                    | h             | ruttore            | Colombia A                            | ns Horticulture, Inc.         |                 | view Details |                                 |                                                                                                    |   |
| + 07                        | 7050015                         |                   | 12/01/2015            | N      | AJLIN15120003          | Muttple        | 554                                                                                                    | ture .                                                                                                    |               | luttpier           | titesteo E                            | nterprise Send                | 01              | view Delaits |                                 |                                                                                                    |   |
| + 00                        | 5/14/2015                       | tien.             | 12/01/2015            |        | 4JUN15120007           | Multiple       | 50,0                                                                                                    | 1gie                                                                                                    | 2             | 2306 Plant Units   | Hondures C                            | osta Nursery Farms.           | NC.             | View Details |                                 | . New Y                                                                                                    |   |
| 0.0                         |                                 |                   |                       |        |                        |                |                                                                                                    |                                                                                                    |               |                    |                                       |                               |                 |              |                                 |                                                                                                    | Ì |
| 90                          | lagnost                         |                   |                       |        |                        |                |                                                                                                    |                                                                                                    |               |                    |                                       |                               |                 |              |                                 | in the second second second second second second second second second second second second second second second | 1 |
| 3. 4                        | <ul> <li>records per</li> </ul> | babe              |                       |        |                        |                |                                                                                                    |                                                                                                    | Flor          |                    | Shiw Adate                            | <ul> <li>From Date</li> </ul> | ewoperior.      | Te Oate      | MMESOWWY                        |                                                                                                    |   |
| images                      | Priority                        | Inspectio<br>Date |                       | 17     | Inspection<br>Location | If Shipment ID | WPM                                                                                                    | Commodity                                                                                                    | Organ         | Discipline         | Determination                         | IT Inspector                  | Assigned 1      | •            | Blatus                          |                                                                                                    |   |
|                             | Routine                         | 12/91/201         | 6 NJUN951<br>DRD4     | 20005- | Linden PIS             | Multiple       | Not<br>Present                                                                                                  | Origanum sp Origanum<br>sp. (PM)                                                                                                    | Colombia      | thotary            | Abarena sp. (Fabaceae)                | Kane Ethan C                  | Satherune Pr    | arnesis 🗸    | Whiti Dugnest<br>Request in Pro | K<br>Igress                                                                                                    |   |
| 12                          | Urgent                          | 62/09/201         | 6 NJUN960<br>CD01     | 20030- | Unden PtS              | AAuttpie       | Not<br>Present                                                                                                  | Atocasia sp Atocasia sp. (PM)                                                                                                    | Costa<br>Rica | Botany             | Alocasia sp Alocasia sp<br>(PM)       | Moore Kathrys<br>A            | Benefit Cherror | ۷            | Request in Per                  | igness.                                                                                                    |   |
| 8                           | Orgoni                          | 06/02/201         | 6 NJUN100<br>DR00     | K0010- | Unden P15              | Mattpo         | Present                                                                                                    | Yucca sp Yucca sp.<br>(PM)                                                                                                    | nsoduus       | Plant<br>Pathology | Puccesa honase menn.<br>(Puccesacoae) | Nore Kathrys<br>A             | Delect Clarter  | Ŷ            | White Pending<br>Operation Rec  | out                                                                                                    |   |
| 12                          | Urgent                          | 06/02/201         | 6 NJUN16<br>0402      | 60010- | Unden PHI              | Multiple       | Present                                                                                                    | Yuccalsp Yuccalsp.<br>(PM)                                                                                                    | Handuras      | Entertology        | Hemptera                              | More Kativya<br>A             | Ballet Owner    | v            | WNS Pending<br>Specimen Rec     | espt                                                                                                    |   |
|                             | Urgent                          | 6640.001          | 6 NJUN16              | 60006- | Linden P18             | 88,72985233820 | Not<br>Present                                                                                                  | Salvia officinalis - Salvia<br>Officinalis (PM)                                                                                                    | Colombia      | Entomology         | Airyrodidae                           | Moore Kathuya<br>A            | Balact Chanal   | v            | Al Cognition                    |                                                                                                    |   |
| thowno                      | 1 10 5 of 0 error               | -                 |                       |        |                        |                |                                                                                                    |                                                                                                    |               |                    |                                       |                               |                 | Fast Day     |                                 | - Note                                                                                                    |   |
| 1 <b>2</b> 1 E              | econts per                      | n Opt             | ions<br># By Commonly | *      |                        |                |                                                                                                    |                                                                                                    | Filer         |                    | Store Actor                           | v From Date                   | BADDYYYY        | To Date      | • vestourrrr                    |                                                                                                    |   |
| 0                           | Vent ID                         | 11                |                       |        |                        |                |                                                                                                    | ter field available                                                                                                    | An in fator   |                    |                                       |                               |                 |              |                                 |                                                                                                    |   |
| Showing                     | 0 to 0 of 0 entri               | is .              |                       |        |                        |                |                                                                                                    |                                                                                                    |               |                    |                                       |                               |                 | 10           | nt Previous                     | Next                                                                                                    |   |
| + R                         | egulato                         | ry Ac             | tion 🔅                |        |                        |                |                                                                                                    |                                                                                                    |               |                    |                                       |                               |                 |              |                                 |                                                                                                    |   |
| 1. 4                        | records per                     | page              |                       |        |                        |                |                                                                                                    |                                                                                                    | Filer         |                    | lites Active                          | 🗸 From Dale                   | MADDITYTY       | te Da        | de www.cryyy                    |                                                                                                    |   |
| -                           |                                 |                   |                       |        |                        |                |                                                                                                    |                                                                                                    |               | 12 December        | it origin                             | 11 Constants                  |                 |              |                                 |                                                                                                    |   |
| 100100                      |                                 | n ny              | 100 E 000 A           |        | 010                    | Tradition (    | e de la compansión de la compansión de la compansión de la compansión de la compansión de la compansión de la c | which are a set of the local set of the local set of the |               | 157.5 1690         | in Origin                             | Enterration I                 |                 | Not fixed    |                                 | terate FAI                                                                                                    |   |
| 12/35/20                    | 015                             | LINGS             | 00.5005               |        | DIA.                   | Children in    | wars - Chief                                                                                                    | construction (PM)                                                                                                    |               | 25.4 100000        | and Mento                             | Entergroup in                 | and a           | NOT DESC     | and of                          | teate 2.4                                                                                                    | 1 |
| 12010                       | 015 N                           | ULIN15120         | 00-5005               | 501    | 018                    | Encamora       | unctoin - F                                                                                                    | ncamera lateiteka (PM)                                                                                                    |               | 227 880010         | m Menco                               | Entorprise 5                  | eed .           | Not these    | 000                             | TRADE CAL                                                                                                    | Î |
| 12/35/26                    | 015                             | LINESCO           | 05-8007               |        | Dia                    | Lycher had     | harare - Lore                                                                                                   | an kataasan (PM)                                                                                                    |               | 2175.2 644         | arama Messo                           | Entergane                     | eed.            | Net Tree     | Chef a                          | tente Cal                                                                                                    | ĺ |
| A REAL PROPERTY AND ADDRESS |                                 |                   |                       |        |                        | whereas a rest | and the states                                                                                                  | and the state of the state                                                                                                    |               | a 1100 a 1000      |                                       | transferration in             |                 | 1000 0000    |                                 | - an all                                                                                                    | 1 |

**Operations Read Only Workspace** 

Panels can be hidden, if desired. Just click on the boxes at the top; solid blue indicates that the panel is displayed; white indicates a hidden panel.

| United States Department of Agriculture<br>Assent and Plast Health logochics Service |                                  |                     | - 6                                        |             |                  |                                |                            | earch events | ٩                              |
|--------------------------------------------------------------------------------------|----------------------------------|---------------------|--------------------------------------------|-------------|------------------|--------------------------------|----------------------------|--------------|--------------------------------|
| Linden PIS: Operatio                                                                 | ons Read Only V                  | /orkspace           |                                            | .≱ Shipment | s & Diagnostic   | Exclusion Options              | Regulatory Action          |              |                                |
| Diagnostic 🔅                                                                         |                                  |                     |                                            |             |                  |                                |                            |              | Actin                          |
| 5 V records per page                                                                 |                                  |                     |                                            | Filter      |                  | Show Complete: 3 Days 🗸        | From Date MM/DD/YYYY       | To Date      | MNDDAVYY                       |
| Inspection<br>Images Priority    Date                                                | DR ID                            | II Shipment ID II   | WPM                                        | 1 Origin    | 11 Discipline 11 | Determination                  | Inspector                  |              | Status                         |
| Urgent 06/23/2017                                                                    | NJLIN17050007- Linden PI<br>DR01 | S ITN:1Y14V52456422 | Not Acer sp Acer sp. (Ph<br>Present        | f) India    | Entomology       | Entomology                     | Moore Kathryn Select Owner | ~            | EAI Pending<br>Specimen Receip |
| Urgent 06/23/2017                                                                    | NJLIN17060007- Linden Pl<br>CD01 | S ITN:1Y14V52456422 | Not Cucumis sp Cucumis<br>Present sp. (PM) | s India     | Botany           | Cucumis sp Cucumis<br>sp. (PM) | Moore Kathryn Select Owner | ~            | EAI Pending<br>Specimen Receip |
| howing 1 to 2 of 2 entries                                                           |                                  |                     |                                            |             |                  |                                |                            | First        | Previous 1                     |
| Regulatory Action                                                                    | 0                                |                     |                                            |             |                  |                                |                            |              |                                |
| 5 V records per page                                                                 |                                  |                     |                                            | Filter      |                  | Show Active                    | From Date MMDD//////       | To Da        | fe MMODIVYY                    |
|                                                                                      |                                  |                     |                                            |             |                  |                                |                            |              |                                |

Like all ARM workspaces, the Operations Read Only workspace has a panel on the left with icons that provide access to information on individual shipments, diagnostic requests, EANs, and regulatory actions. Note: Except for the Help icon, these icons cannot be clicked on the workspace; you must be within an item on one of the panels to click on an icon and view details.

| USD | SDA<br>Animal and Plant Health Inspection Service          |                                  |  |  |  |  |  |  |  |  |  |  |  |
|-----|------------------------------------------------------------|----------------------------------|--|--|--|--|--|--|--|--|--|--|--|
| ⊞   | Linden PIS: Operations Read Only Workspace                 |                                  |  |  |  |  |  |  |  |  |  |  |  |
| i   | i                                                          |                                  |  |  |  |  |  |  |  |  |  |  |  |
| Ē   | 🖞 🏂 Shipments 🏟 🛛 🔤                                        |                                  |  |  |  |  |  |  |  |  |  |  |  |
| ß   | 5 v records per page                                       |                                  |  |  |  |  |  |  |  |  |  |  |  |
|     | Date Of Arrival 🚛 Date In Station 🕼 Event ID 👫 Shipment ID | 11 Commodity                     |  |  |  |  |  |  |  |  |  |  |  |
| 2   | + Pending 07/12/2016 NJLIN16070003 MR:12345-101            | Dionysia sp Dionysia sp. (PM)    |  |  |  |  |  |  |  |  |  |  |  |
| •   | + Pending 07/06/2016 NJLIN16070002 MR:1233311-11:          | 11 Achillea sp Achillea sp. (PM) |  |  |  |  |  |  |  |  |  |  |  |

From top to bottom:

- Workspace icon
- Info page icon –Info pages provide a full record of the item and are laid out with the most recent actions at the top.
- Uploaded documents Find the documents you upload here, such as permits or phytosanitary certificates.
- ARM-generated forms You will find documents generated by the system here, such as diagnostic requests or shipment-on-hold forms.
- Reports This icon will take you to the e-Authorization panel where you can sign into COGNOS to use ARM reports and the ARM Data Mart.
- Help Here you will find job aids, the user guide and other informational materials about ARM.

## **Choosing the Operations Read Only Role**

Select your role by clicking on the role icon **the** in the upper-right corner of the workspace.

A drop-down menu of roles available to you will appear. Click on "Operations Read Only."

| Sea | rch events Q                                                                                                    |      |
|-----|----------------------------------------------------------------------------------------------------|------|
|     | Al Technician<br>Acting Area Identifier<br>Acting National Specialist<br>Area Identifier<br>NIS<br>National Specialist<br>Operations Read Only<br>PHSS Technician<br>Plant Health Safeguarding Special<br>PPQ Inspector Read Only role<br>PPQ Supervisor | list |
| -   | No Elligen 1011 Q                                                                                                    |      |
| Sta | My Account                                                                                                    | П    |
| 287 | Contact Lis                                                                                                    |      |
|     | CONTRACT US                                                                                                    |      |
| Per | Contact US                                                                                                    |      |

The Operations Read Only workspace for your location will display.

| United<br>Animal a                                                                                                    |                                                                                                    |                                                                                                 |                                                                                                    |                                                                                                    |                                                                                                  |                                                      |                                                                                                    |                                                           |                                                                                       |                                                                                                    |                                                                                                    |                                                                                  | Sez                                                                                                    | It2                                                                                                    | -               |
|----------------------------------------------------------------------------------------------------|----------------------------------------------------------------------------------------------------|-------------------------------------------------------------------------------------------------|----------------------------------------------------------------------------------------------------|----------------------------------------------------------------------------------------------------|--------------------------------------------------------------------------------------------------|------------------------------------------------------|----------------------------------------------------------------------------------------------------|-----------------------------------------------------------|---------------------------------------------------------------------------------------|----------------------------------------------------------------------------------------------------|----------------------------------------------------------------------------------------------------|----------------------------------------------------------------------------------|----------------------------------------------------------------------------------------------------|----------------------------------------------------------------------------------------------------|-----------------|
| Lind                                                                                                    | len PIS:                                                                                               | Oper                                                                                            | ations Read                                                                                                    | d Only Wo                                                                                                 | rkspace                                                                                          |                                                      |                                                                                                    | .≱ Shipme                                                 | nts 🛡 Diagnostic                                                                      | Exclusion Option                                                                                                    | ns 👤 Regulatory Activ                                                                                                    | on                                                                               | Al Tec<br>Acting<br>Acting<br>Area I<br>NIS                                                                                                    | hnician<br>Area Identifier<br>National Specialist<br>dentifier                                                                                                    |                 |
| <b>≯</b> SI                                                                                                    | hipment                                                                                                | ts 🌣                                                                                            | New                                                                                                    |                                                                                                    |                                                                                                  |                                                      |                                                                                                    |                                                           |                                                                                       |                                                                                                    |                                                                                                    |                                                                                  | PHSS<br>Plant I<br>PPQ I                                                                                                    | hal Specialist<br>Itions Read Only<br>Technician<br>Health Safeguarding Speci<br>Inspector Read Only role                                                                                                    | alist           |
| 5                                                                                                    | <ul> <li>records per per per per per per per per per per</li></ul>                                     | page                                                                                            |                                                                                                    |                                                                                                    |                                                                                                  |                                                      |                                                                                                    | Filter                                                    |                                                                                       | Show Active                                                                                                    | ✓ From Date                                                                                                    | MM/DD/YYYY                                                                       | PPQ S                                                                                                    | Supervisor                                                                                                    |                 |
| D                                                                                                    | Date Of Arrival                                                                                        | 11. 0                                                                                           | Date In Station                                                                                                    | Event ID                                                                                                  | 11 Shipment ID                                                                                   | 1† Co                                                | mmodity                                                                                                    | 41                                                        | Quantity                                                                              | 11 Origin 11                                                                                                    | Consignee                                                                                                    | 11                                                                               | Sta                                                                                                    | My Account                                                                                                    |                 |
| + P                                                                                                    | Pending                                                                                                | (                                                                                               | 07/12/2016                                                                                                    | NJLIN16070003                                                                                             | MR:12345-101                                                                                     | Dio                                                  | onysia sp Dionysia sp. (PM)                                                                                                    |                                                           | 15 Plant Units                                                                        | Costa Rica                                                                                                    | Maynard Shirven II                                                                                                    |                                                                                  | 287                                                                                                    | Contact Us                                                                                                    |                 |
| + P                                                                                                    | Pending                                                                                                | (                                                                                               | 07/06/2016                                                                                                    | NJLIN16070002                                                                                             | MR:1233311-111                                                                                   | Act                                                  | hillea sp Achillea sp. (PM)                                                                                                    |                                                           | 12 Kilograms                                                                          | Costa Rica                                                                                                    | Len Lehman                                                                                                    |                                                                                  | Pe                                                                                                    | Logout                                                                                                    | - I             |
| + 07                                                                                                    | 07/16/2015                                                                                             | 1                                                                                               | 12/31/2015                                                                                                    | NJLIN15120005                                                                                             | Multiple                                                                                         | Mul                                                  | Itiple                                                                                                    | 1                                                         | Multiple                                                                              | Colombia                                                                                                    | Aris Horticulture, Inc.                                                                                                    |                                                                                  | Viê <mark>n sonano</mark>                                                                                                    |                                                                                                    | •               |
| + 01                                                                                                    | 07/25/2015                                                                                             | 1                                                                                               | 12/31/2015                                                                                                    | NJLIN15120003                                                                                             | Multiple                                                                                         | Mul                                                  | Itiple                                                                                                    |                                                           | Multiple                                                                              | Mexico                                                                                                    | Enterprise Seed                                                                                                    |                                                                                  | View Details                                                                                                    |                                                                                                    |                 |
| + 08                                                                                                    | 8/14/2015                                                                                              | 1                                                                                               | 12/31/2015                                                                                                    | NJLIN15120007                                                                                             | Multiple                                                                                         | Mul                                                  | Itiple                                                                                                    | -                                                         | 22306 Plant Units                                                                     | Honduras                                                                                                    | Costa Nursery Farms, Ir                                                                                                    | nc.                                                                              | View Details                                                                                                    |                                                                                                    |                 |
|                                                                                                    | 1 to 5 of 14 entr                                                                                      | ries                                                                                            |                                                                                                    |                                                                                                    |                                                                                                  |                                                      |                                                                                                    |                                                           |                                                                                       |                                                                                                    |                                                                                                    | Firs                                                                             | t Previou                                                                                                    | s 1 2 3 Next                                                                                                    | e Reci          |
| Showing                                                                                                    | i to 5 of 14 entr                                                                                      | ries<br>iC 🔅<br>page                                                                            |                                                                                                    |                                                                                                    |                                                                                                  |                                                      |                                                                                                    | Filter                                                    |                                                                                       | Show Active                                                                                                    | From Date MM                                                                                                    | Firs                                                                             | t Previou<br>To Da                                                                                                    | s 1 2 3 Next Acknowledge ate MMOD/YYYY                                                                                                    | pe Reco         |
| Showing                                                                                                    | a 1 to 5 of 14 entr<br>liagnosti<br>✓ records per p<br>s Priority J1                                   | iles<br>IC 🔅<br>page<br>Inspection<br>Date                                                      | I II DR ID                                                                                                    | Inspection                                                                                                | .↓† Shipment ID ↓                                                                                | WPM                                                  | Commodity                                                                                                    | Filter                                                    | 1† Discipline 1                                                                       | Show Active<br>Determination                                                                                                    | From Date Min It Inspector It                                                                                                    | Firs                                                                             | t Previou<br>To Da                                                                                                    | ate MMDD/YYYY                                                                                                    | pe Reco         |
| Showing                                                                                                    | a 1 to 5 of 14 entr<br>liagnosti<br>records per p<br>s Priority 11<br>Routine                          | ries<br>iC 🔅<br>page<br>Inspection<br>Date<br>12/31/2015                                        | E DR ID                                                                                                    | Inspection<br>It Location                                                                                 | 11 Shipment ID 1<br>Multiple                                                                     | WPM Not<br>Present                                   | Commodity<br>Origanum sp Origanum<br>sp. (PM)                                                                                                    | Filter<br>Origin<br>Colombia                              | Discipline If<br>Botany                                                               | Show Active<br>Determination<br>Abarema sp. (Fabacea                                                                                               | From Date Min     If Inspector If     e) Kane Elhan C                                                                                                    | Firs                                                                             | t Previou<br>To Da<br>o<br>ameeta V                                                                                                    | a 1 2 3 Next Actrements Active MMADDYYYY It Status VNS Diagnostic Request in Progress                                                                                                    | Las<br>pe Rece  |
| Showing<br>Cy Di<br>5<br>Images                                                                                                    | a 1 to 5 of 14 entr<br>liagnosti<br>records per p<br>s Priority II<br>Routine<br>Urgent                | ries<br>ic 💠<br>page<br>Inspection<br>Date<br>12/31/2015<br>02/09/2016                          | III         DR ID           IIII         DR04           DR04         DR04           CD01         CD01                                                                                                    | Inspection<br>Location<br>Location<br>Linden PIS<br>Linden PIS                                            | 11 Shipment ID 1<br>Multiple<br>Multiple                                                         | WPM I<br>Not<br>Present<br>Not<br>Present            | Commodity<br>Origanum sp Origanum<br>sp. (PM)<br>Alocasia sp Alocasia sp.<br>(PM)                                                                                  | Filter<br>Colombia<br>Costa<br>Rica                       | Botany                                                                                | Bhow Active     Determination     Abarema sp. (Fabacea     Alocasia sp Alocasia     (PM)                                                           | From Date From Date II Inspector II e) Kane Elhan C sp. Moore Kathryn A                                                                                                 | Firs                                                                             | To Date of the second second s | 1     2     3     Next       Activation of the second of the second of the sec | Las<br>pe Rece  |
| Showing<br>V Di<br>5<br>Images<br>2<br>2<br>2<br>2<br>2<br>3<br>3<br>4<br>5<br>5<br>5<br>5<br>5<br>5<br>5<br>5<br>5<br>5<br>5<br>5<br>5 | a 1 to 5 of 14 entr<br>viagnosti<br>v records per p<br>s Priority If<br>Routine<br>Urgent<br>Urgent    | ries<br>iC 🌣<br>page<br>Inspection<br>Date<br>12/31/2015<br>02/09/2016<br>06/02/2016            | Ib         DR ID           IDR04         DR04           IDR04         DR03           IDR04         DR03           IDR05         NJUN1652001           DR05         NJUN1666001           DR05         NJUN1666001                                                                                        | Inspection<br>If Location<br>Linden PIS<br>Linden PIS<br>Linden PIS                                       | II Shipment ID I Multiple Multiple Multiple                                                      | WPM<br>Not<br>Present<br>Not<br>Present              | Commodity<br>Ordganum sp Ordganum<br>sp. (PM)<br>Abcasia sp Alocasia sp.<br>(PM)<br>Yucca sp Yucca sp.<br>(PH)                                                     | Filter<br>Origin<br>Colombia<br>Costa<br>Rica<br>Honduras | Botany<br>Botany<br>Plant<br>Pathology                                                | Show Active<br>Determination<br>Abarema sp. (Fabacce<br>Alocasia sp Alocasia<br>(PM)<br>Puccinia horiana Henni<br>(Pucciniaceae)                   | From Date MA     Inspector II     Inspector II     Kane Ethan C     Sp. Moore Kathryn     A     Moore Kathryn     A                                                     | Firs                                                                             | To Date of the second second s | I     2     3     Next       Recent to Progress       III     Status       IIII     Status       IIII     Status       IIII     Status       IIII     Status       IIIIII     Request in Progress       IIIIIIIIIIIIIIIIIIIIIIIIIIIIIIIIIIII                                                                                                    | Las             |
| Showing<br>S<br>Images<br>S<br>S<br>S<br>S<br>S<br>S<br>S                                                                               | 1 to 5 of 14 entry<br>iagnosti<br>records per pr<br>s Priority II<br>Routine<br>Urgent<br>Urgent       | ries<br>ic<br>page<br>Inspection<br>Date<br>12/31/2015<br>02/09/2016<br>06/02/2016              | III         DR ID           NULIN1512000         DR04           CD01         CD01           NULIN1602003         CD01           DR03         DR03           III         DR03                                                                                                    | Inspection<br>Location<br>Linden PIS<br>Linden PIS<br>Linden PIS<br>Linden PIS                            | Shipment ID J     Multiple     Multiple     Multiple     Multiple                                | WPM I<br>Not<br>Present<br>Not<br>Present<br>Present | Commodity<br>Origianum sp. – Origianum<br>sp. (PM)<br>Akocasia sp. – Akocasia sp.<br>(PM)<br>Yuucca sp. – Yuucca sp.<br>(PM)<br>Yuucca sp. – Yuucca sp.<br>(PM)    | Filter<br>Colombia<br>Costa<br>Rica<br>Honduras           | Discipline il     Botany     Plant Pathology Entemology                               | Show Active     Determination     Abarema sp. (Fabacea     Alocasia sp Alocasia     (PM)     Puccinia horiana Henn     (Pucciniaceae)     Hemplera | From Date Min     Inspector II     Kane Elhan C      Kane Elhan C      A      Moore Kathryn     A      Moore Kathryn     A                                              | Firs<br>MDD/YYYY<br>Assigned T<br>Sathunuu, Pr<br>Select Owner.<br>Select Owner. | To Date of the second second s | 1         2         3         Next           Retrospot         Retrospot         Respective In Progress           III         Stab Laggnostic<br>Respective In Progress         RAL Dagnostic<br>Respective In Progress           RVAS Pending<br>Specimen Receipt         MNN Pending<br>Specimen Receipt         RNN Pending<br>Specimen Receipt                                                                                                    | Las             |
| Showing<br>Cy Di<br>5 1<br>Images<br>2<br>2<br>2<br>2<br>3<br>3<br>4<br>5<br>5<br>5<br>5<br>5<br>5<br>5<br>5<br>5<br>5<br>5<br>5<br>5   | a to 5 of 14 entry<br>iagnosti<br>records per p<br>Prionty II<br>Routine<br>Urgent<br>Urgent<br>Urgent | tes<br>iC<br>page<br>Inspection<br>Date<br>12/31/2015<br>02/09/2016<br>06/02/2016<br>06/02/2016 | III         DR ID           IIII         NJUN1512000           DR4         DR0           DR0         DR0           IIIIIN1602001         DR0           DR0         NJUN160201           DR0         DR0           IIIIN166001         DR00           DR0         DR00           IIIIN166001         DR00 | Inspection<br>II Location<br>- Linden PIS<br>- Linden PIS<br>- Linden PIS<br>- Linden PIS<br>- Linden PIS | Shipment ID     Multiple     Multiple     Multiple     Multiple     Multiple     SIB 72966233820 | WPM Not<br>Present<br>Present<br>Present<br>Present  | Commodity<br>Origanum sp Origanum<br>sp. (PM)<br>Alocasia sp Alocasia sp.<br>(PM)<br>Yucca sp Yucca sp.<br>(PM)<br>Salvia officinatis - Salvia<br>Officientis (PM) | Filter Colombia                                           | I Discipline II<br>Botany<br>Botany<br>Plant<br>Pathology<br>Entomology<br>Entomology | Bnow Active     Determination     Abarema sp. (Fabacea     Alocasia sp Alocasia     (PM)     Puccinal creae)     Hemistera     Akeyrodidae         | From Date Min     From Date Min     Inspector II     Acceleration C     Kane Ethan C     Koore Kathryn     Acceleration     Moore Kathryn     A     Moore Kathryn     A | First                                                                            | To Date of the second second s | Image: Status         Image: Status           Image: Status         Image: Status           Image: Status         Image: Status <t< td=""><td>Las<br/>pe Recei</td></t<>                                                                                                    | Las<br>pe Recei |

## Shipments

The Shipments panel provides a view of the PIS activities undertaken by Plant Health Safeguarding Specialists (PHSS) and is available on PHSS and Supervisor workspaces.

The screen below shows PIS activities at the Linden, NJ, PIS, using a 30-day filter. Note: Dates are determined by the last time the shipment was touched, not by the date the shipment arrived in the station.

|      |                                                           |                       |               |                  |                               | )                 |                                                |                                |                           |
|------|-----------------------------------------------------------|-----------------------|---------------|------------------|-------------------------------|-------------------|------------------------------------------------|--------------------------------|---------------------------|
| Unit | nd States Department of A<br>stand Plant Health Impaction | griculture<br>Service |               |                  |                               |                   |                                                | sea                            | rch events                |
| Lin  | den PIS: O                                                | perations I           | Read Only     | Workspace        |                               | ,≢ Ship           | oments 🕼 Diagnostic 🔹 Exclusion Options        |                                |                           |
| * :  | Shipments                                                 | New New               |               |                  |                               |                   |                                                |                                |                           |
| 10   | records per page                                          |                       |               |                  |                               | FI                | Iter Show Active                               | ✓ From Date 05/01/2017         | To Date 06/30/2017        |
| 8    | Date Of Arrival 🔠                                         | Date In Station       | Event ID      | Shipment ID      | Commodity                     | Quantity          | Origin                                         | Consignee                      | Status                    |
| +    | Pending                                                   | 07/12/2016            | NJLIN16070003 | MR:12345-101     | Dionysia sp Dionysia sp. (PM) | 15 Plant Units    | Costa Rica                                     | Maynard Shirven II             | 287 Issued                |
| +    | Pending                                                   | 07/06/2016            | NJLIN16070002 | MR:1233311-111   | Achillea sp Achillea sp. (PM) | 12 Kilograms      | Costa Rica                                     | Len Lehman                     | Pending Commodity Determi |
| +    | 07/16/2015                                                | 12/31/2015            | NJLIN15120005 | Multiple         | Multiple                      | Multiple          | Colombia                                       | Aris Horticulture, Inc.        | View Details              |
| +    | 07/25/2015                                                | 12/31/2015            | NJLIN15120003 | Multiple         | Multiple                      | Multiple          | Mexico                                         | Enterprise Seed                | View Details              |
| +    | 08/14/2015                                                | 12/31/2015            | NJLIN15120007 | Multiple         | Multiple                      | 22306 Plant Units | Honduras                                       | Costa Nursery Farms, Inc.      | View Details              |
| +    | 05/26/2016                                                | 05/31/2016            | NJLIN16050003 | CEN:TZX-49874267 | Multiple                      | Multiple          | United States of America                       | Paul Gant                      | View Details              |
| +    | 6/14/2017                                                 | Pending               | Pending 29543 | SB:222-4444-5555 | Multiple                      | Multiple          | South Africa                                   | Green Circle Growers           | Pending Doc Review        |
| +    | 06/23/2017                                                | 06/23/2017            | NJLIN17060008 | SB:546-8549-7215 | Multiple                      | Multiple          | Ethiopia                                       | San Francisco Botanical Garden | Pending Doc Review        |
| +    | 06/23/2017                                                | Pending               | Pending 29666 | MR:RR456457366   | Multiple                      | Multiple          | United Kingdom of Great Britain and N. Ireland | Esther Benedict                | Pending Doc Review        |
|      |                                                           |                       |               |                  |                               |                   |                                                |                                |                           |

In the example above, active shipments have been selected, but ARM allows filtering by other statuses as well. Filtering speeds display of shipments in the workspace. "Show All" provides the most comprehensive view of shipments (both active and closed), but it is the slowest way to find a shipment. Filtering by "Show All" shipments will greatly slow system retrieval and display.

| Show Active            |  |
|------------------------|--|
| Show Pending           |  |
| Show Complete: 1 Day   |  |
| Show Complete: 3 Days  |  |
| Show Complete: 7 Days  |  |
| Show Complete: 30 Days |  |
| Show All               |  |

Shipment information is provided in nine columns, from left to right:

- Date of Arrival
- Date in Station (in PIS)
- Event ID This is a hyperlink. Clicking on this link will take you into the shipment, where you can see details, including the commodities that compose the shipment. This view is called the <u>Single Shipment View</u>. In addition, if you know the Event ID number, you can use it in the "Search Events" box in the upper right corner to locate the shipment of interest more quickly.
- Shipment ID Bill of lading, Container or other identifying number
- Commodity This is a hyperlink. Click on the hyperlink to go to the Commodity page to find more comprehensive information. If the shipment contains only one commodity, you will see the commodity name on the workspace. Otherwise, you will see "Multiple."
- Quantity Number of articles in the shipment and units. If you see "Multiple," roll your cursor over the word and you will find a list of quantities and units for the multiple commodities in the shipment.
- Origin: County of Origin of the shipment. If you see "Multiple," roll your cursor over the word and you will find a list of countries from which the shipment contents originated.
- Consignee
- Status In this column, you will learn where the shipment is in processing. What you see in this column will depend on what you selected in the filter above the panel. The system defaults to "Show Active."
  - Statuses can include 287 issued, Pending Commodity Determination, Create EAN, Pending EAN Acknowledgment, WPM Completed, Conveyance Completed, May Proceed, and Pending Clearance

An expanded view of shipments is possible by clicking the plus sign at the far left of the panel:

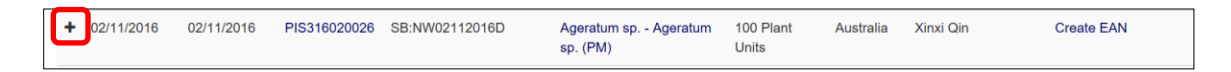

The current view of the Shipment panel will be retained and the view of the shipment details will be expanded within that view. Click on the **expanded** icon to return to the collapsed view.

| Test PIS3 PPQ: Plant H<br>Specialist Workspace                            | Health Sa     | afeguarding      | ی څ                  | hipments | 양 Diagnostic      | 2 Regulato | ry Action 🛛 🗠 Sta | tistics                 | <b>0</b> 0    |
|---------------------------------------------------------------------------|---------------|------------------|----------------------|----------|-------------------|------------|-------------------|-------------------------|---------------|
| Shipments 🔅 🛛 New                                                         |               |                  |                      |          |                   |            |                   |                         |               |
| 5 V records per page                                                      |               | Filte            | ır                   | Show Ac  | tive $\checkmark$ | From Date  | MM/DD/YYYY        | To Date MM/DD/YYYY      | Ok            |
| Date Of Arrival $\parallel \uparrow$ Date In Station $\parallel \uparrow$ | Event ID      | Shipment ID      | Commodity            | 11       | Quantity 🌐        | Origin 🎚   | Consignee         | 11 Status               | 11            |
| 06/19/2017 Pending                                                        | Pending 29623 | SB:4343          |                      |          |                   |            |                   | Draft Shipment          |               |
| 05/26/2017 Pending                                                        | Pending 29483 | CEN:123-38383838 |                      |          |                   |            |                   | Draft Shipment          |               |
| - 02/11/2016 02/11/2016                                                   | PIS316020026  | SB:NW02112016D   | Ageratum sp Ageratum | sp. (PM) | 100 Plant Units   | Australia  | Xinxi Qin         | Create EAN              |               |
|                                                                           |               | SB:NW02112016D   | Ageratum sp Ageratum | sp. (PM) | 100 Plant Units   | Australia  | Xinxi Qin         | Create EAN              |               |
| + 06/01/2017 06/02/2017                                                   | PIS317060001  | CN:123-3422343   | Multiple             |          | Multiple          | Azerbaijan | Costa Nursery Far | rms Inc Document Review | v In Progress |
| + 06/02/2017 06/02/2017                                                   | PIS317060002  | SB:23423423      | Multiple             |          | Multiple          | Bahamas    | DP Org            | Document Review         | v In Progress |
| Showing 1 to 5 of 8 entries                                               |               |                  |                      |          |                   |            | Firs              | t Previous 1 2          | Next Last     |

#### **Single Shipment View**

The Single Shipment View expands one shipment and displays details while hiding all other shipments in the Shipments panel.

See the Single Shipment View by clicking on the number/hyperlink in the shipment's Event ID column. The screen shot below shows the Single Shipment View for a PIS shipment.

| USD/ | L Un |                                  |                           |     |               |        |                  |                               |      |                 |       |                     |             |       | Sea       | rch ever | ts Q              | 4      | <b>_</b> ^ |
|------|------|----------------------------------|---------------------------|-----|---------------|--------|------------------|-------------------------------|------|-----------------|-------|---------------------|-------------|-------|-----------|----------|-------------------|--------|------------|
| ▦    | Lir  | nden PIS: Op                     | erations Rea              | d ( | Only Work     | sp     | ace              | , <b>≱</b> Shipmen            | s Q  | b Diagnostic    | Exclu | sion Options 📃 👱 Re | egulatory A | ction |           |          |                   |        | ¢\$        |
| i    | *    | Shipments 🗘                      | NJLIN1605                 | 500 | 03 Close Sin  | gle SI | nipment View New |                               |      |                 |       |                     |             |       |           |          |                   |        |            |
| ß    | 10   | ✓ records per page               |                           |     |               |        |                  | Filter                        |      |                 | Show  | Active              | From Dat    | MM    | DD/YYYY   | To       | Date MM/DD/YYYY   |        | Ok         |
|      |      | Date Of Arrival                  | 11 Date In Station        |     | Event ID      | 11     | Shipment ID      | Commodity                     | - 11 | Quantity        |       | Origin              |             | 11    | Consignee | 11       | Status            |        | lt.        |
| ?    | -    | 05/26/2016                       | 05/31/2016                |     | NJLIN16050003 |        | CEN:TZX-49874267 | Multiple                      |      | Multiple        |       | United States of Ar | nerica      |       | Paul Gant |          | Hide Details      |        |            |
| •    |      |                                  |                           |     |               |        | CEN:TZX-49874267 | Magnolia sp Magnolia sp. (PM) |      | 5 Plant Units   |       | United States of Ar | nerica      |       | Paul Gant |          | Create EAN        |        |            |
|      |      |                                  |                           |     |               |        | CEN:TZX-49874267 | Paris sp Paris sp. (PM)       |      | 120 Plant Units |       | United States of Ar | nerica      |       | Paul Gant |          | Inspection In Pro | ogress |            |
|      |      |                                  |                           |     |               |        | CEN:TZX-49874267 | Petunia sp Petunia sp. (PM)   |      | 20 Kilograms    |       | United States of Ar | nerica      |       | Paul Gant |          | Inspection In Pro | ogress |            |
|      |      |                                  |                           |     |               |        | CEN:TZX-49874267 | Stevia sp Stevia sp. (PM)     |      | 100 Plant Units |       | United States of Ar | merica      |       | Paul Gant |          | Pending Doc Re    | view   |            |
|      | Show | ring 1 to 1 of 1 entries (filter | ed from 14 total entries) |     |               |        |                  |                               |      |                 |       |                     |             |       |           | First    | Previous 1        | Next   | Last       |

Single Shipment View – PIS Shipment

Next to the "Shipments" heading, the Shipment Event ID displays, accompanied by the "Close Single Shipment View" button. Click on "Close Single Shipment View" to return to the default panel.

| 🟂 Shipments 🍄 PIS316020026                     | Close Single Shipment View | New  |
|------------------------------------------------|----------------------------|------|
| 5 v records per page                           |                            |      |
| Date Of Arrival 11 Date In Station 11 Event ID | Lt Shipment ID L           | 11 1 |

#### **Shipment Info Page**

The Info page displays a complete view of the shipment as it moves through the AQI process. The page is available for viewing only when you are in a shipment, either by clicking on the Event ID hyperlink to enter Single Shipment View or by clicking on the hyperlink in the Status column, which will take you to the page related to that status within the shipment.

The page is laid out chronologically, with the most recent steps in the process at the top.

| Document Nevie                                |                                            |                |                                                   |             |                        |                                     |                                    |                  |  |
|-----------------------------------------------|--------------------------------------------|----------------|---------------------------------------------------|-------------|------------------------|-------------------------------------|------------------------------------|------------------|--|
| Date in Station:05                            | 5/31/2016                                  |                |                                                   |             |                        |                                     |                                    |                  |  |
| Doc. Type                                     | Doc. Number                                | Exp./iss. Date | Commodity                                         |             |                        | City Country of O                   | igin Cor                           | isignee          |  |
| Permit - Present                              | 2314234234                                 | 06/02/2016     | Petunia sp Petunia sp.                            | (PM)        |                        | United States                       | United States of America Paul Gant |                  |  |
| Permit - Present                              | 8092234322                                 |                | Magnolia sp Magnolia :<br>Paris sp Paris sp. (PM) | зр. (РМ)    |                        | United States<br>United States      | of America Pau<br>of America Pau   | l Gant<br>I Gant |  |
| Commodity                                     | AL INAL DAL LINE DURING DURING             |                |                                                   |             |                        |                                     |                                    |                  |  |
| Dest.                                         | Commodity                                  | Consignee      | Origin                                            | Qtv         | Units                  | Producer                            | Shipment ID                        | CEN              |  |
| New York                                      | Magnolia sp Magnolia sp. (PM)              | Paul Gant      | United States of America                          | 5           | Plant Units            | American Customs Brokerage          | CEN:TZX-49874267                   | N/A              |  |
| New York                                      | Paris sp Paris sp. (PM)                    | Paul Gant      | United States of America                          | 120         | Plant Units            | American Customs Brokerage          | CEN:TZX-49874267                   | N/A              |  |
| New York                                      | Petunia sp Petunia sp. (PM)                | Paul Gant      | United States of America                          | 20          | Kilograms              | American Customs Brokerage          | CEN:TZX-49874267                   | N/A              |  |
| New York                                      | Stevia sp Stevia sp. (PM)                  | Paul Gant      | United States of America                          | 100         | Plant Units            | American Customs Brokerage          | CEN:TZX-49874267                   | N/A              |  |
| Entry & Arrival                               |                                            |                |                                                   |             |                        |                                     |                                    |                  |  |
| Created: 05/26/2016<br>Event ID:NJLIN16       | 04:44:01 PM User: Purcell, Peter<br>050003 |                |                                                   | Pathway:A   | irport - Aircraft - Ca | rgo                                 |                                    |                  |  |
| Commercial Ship                               | ment:Yes                                   |                |                                                   | Overtime:N  | lo                     |                                     |                                    |                  |  |
| Port/Facility of Ar                           | rrival:ALEXANDRIA BAY, NY                  |                |                                                   | Expected 0  | ate of Arrival in U    | J.\$.:05/26/2016                    |                                    |                  |  |
| Port of Lading:Mo                             | onteal                                     |                |                                                   | Country of  | Export:Canada          |                                     |                                    |                  |  |
| Port of Lading:Ak                             | derney Airport                             |                |                                                   | Airline:Aer | 2000                   |                                     |                                    |                  |  |
| Flight Number:23                              | 45235                                      |                |                                                   | Importer:E  | green Orchid Farm      | ), LLC, 511 Prosperous Valley Road, | Middletown, NY 10940               |                  |  |
| SHIPMENT ID<br>Shipment ID<br>CEN: TZX-498742 | S<br>267                                   | _              |                                                   | -           | -                      |                                     |                                    |                  |  |

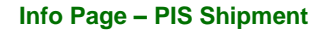

The Info page is divided into sections based on the AQI process and reflect the pages in ARM as well. Entry & Arrival, Commodity, Document Review, Inspection Results, and Shipment Clearance. When no findings have occurred, the Info page may be relatively short. If a/multiple pest/s have been found, the determination, the diagnostic request commodities, pest stages and other relevant information for all pests related to the shipment commodities, conveyance, and wood packing material will be included.

Only those sections that are relevant and have been completed will appear. For example, if a shipment inspection has not been completed, all sections will not display. Or if a shipment has no pest interceptions, "no findings" will appear in the Inspection Results section. No empty sections for diagnostics will display.

To explore the shipment's history, begin at the bottom, where you will find Entry & Arrival.

| To return to the workspace, click the Workspace icon in the upper left corner: | ▦. | Do |
|--------------------------------------------------------------------------------|----|----|
| not use the back arrow.                                                        |    |    |

## Diagnostic

The Diagnostic panel shows both PIS and CBP pest interceptions and is available on workspaces for all operational roles, customized to their locations. The example below shows the completed work of the Linden Area Identifiers over three days. ("Show Complete: 3 Days" was selected in the filter.)

If an interception has been sent to a National Specialist, it will no longer appear in the Diagnostic panel for the Area Identifier's location as an active diagnostic request; the interception is considered complete for the Area Identifier at this point.

| Filter       |                                             |                                       |                        | Show Com   | plete: 3 Days     | <b>~</b> I     | From Date                      | MM/DE       | MYYYY        | То                                  | Date             | MM/DD/YYY       | Υ           |                                | Ok      |
|--------------|---------------------------------------------|---------------------------------------|------------------------|------------|-------------------|----------------|--------------------------------|-------------|--------------|-------------------------------------|------------------|-----------------|-------------|--------------------------------|---------|
|              |                                             |                                       |                        |            |                   |                |                                |             |              |                                     |                  |                 |             |                                |         |
| DA United    | d States Departme<br>Land Plant Health ling | ent of Agriculture<br>pection Service |                        |            |                   |                |                                |             |              |                                     |                  | Se              | arch events | a 🔒                            | •       |
| Lind         | den PIS                                     | : Operati                             | ons Read (             | Only Work  | space             |                | (                              | A Shipments | 방 Diagnostic | Exclusion Options                   |                  | Action          |             |                                | 4       |
| 망 D          | agnost                                      | ic 💠                                  |                        |            |                   |                | ſ                              |             |              |                                     |                  |                 |             | Acknowle                       | sge Rec |
| ) b<br>Image | Priority 11                                 | Inspection<br>Date                    | à DR ID                | Inspection | 11 Shipment ID    | WPM            | Commodity                      | Filter      | Discipline   | Show Complete: 3 Days Determination | Inspector        | 11 Assigned To  | To Date     | Status                         | н       |
|              | Urgent                                      | 06/23/2017                            | NJLIN17060007-<br>DR01 | Linden PIS | ITN:1Y14V52456422 | Not<br>Present | Acer sp Acer sp. (Ph           | t) India    | Entomology   | Entomology                          | Moore Kathr<br>A | yn Select Owner | ~           | AI Pending<br>Specimen Receipt | *       |
|              | Urgent                                      | 06/23/2017                            | NJLIN17060007-<br>CD01 | Linden PIS | ITN:1Y14V52456422 | Not<br>Present | Cucumis sp Cucumis<br>sp. (PM) | India       | Botany       | Cucumis sp Cucumis<br>sp. (PM)      | Moore Kathr<br>A | Select Owner    | ~           | AI Pending<br>Specimen Receipt | ÷       |
| Showing      | g 1 to 2 of 2 entr                          | ies                                   |                        |            |                   |                |                                |             |              |                                     |                  |                 | First       | Previous 1 Nex                 | L D     |

Diagnostic information is provided in 14 columns, from left to right:

- Images If images accompany the diagnostic request, an image icon 🖄 will display here.
- Priority
- Inspection Date
- DR (Diagnostic Request) ID This is a hyperlink. Click on this link to see the Info page, which displays the details of the diagnostic request.
- Location
- Shipment ID
- WPM (Wood Packing Material) documents whether WPM is present
- Commodity
- Origin Country of Origin
- Discipline Acarology, Botany, Entomology, or Plant Pathology
- Determination
- Inspector
- Assigned to
- Status, which include:
  - AI Pending Specimen Receipt
  - AI Diagnostic Request in Progress
  - Pending Quarantine Recommendation
  - NS Pending Specimen Receipt
  - Diagnostics Completed

#### **Diagnostic Info Page**

The Diagnostic Info page is reached by clicking the hyperlink in the DR ID column in the Diagnostic panel. The page includes all information about the shipment in which the pest was found, along with all information related to this diagnostic request. The page is laid out chronologically, with the most recent actions related to the diagnostic request at the top.

Sections on this page are, from bottom to top: Shipment ID number(s), Entry & Arrival, Document Review, Inspection Results Information (which includes a link to the diagnostic request, along with determination, pest stages, and other information), Diagnostic Request Information, and Quarantine Recommendation.

| USDA | United States Departs<br>Animal and Plant Health | ment of Agriculture<br>Inspection Service |               |                         |               |                   |                 |                    |                       | Search events Q   | 24 | 4^  |
|------|--------------------------------------------------|-------------------------------------------|---------------|-------------------------|---------------|-------------------|-----------------|--------------------|-----------------------|-------------------|----|-----|
| ⊞    | Info                                             |                                           |               |                         |               |                   |                 |                    |                       |                   |    | П   |
| i    |                                                  |                                           |               |                         |               |                   |                 |                    |                       |                   | ×  |     |
| P    | Diagnostic Req                                   | uest Information                          |               |                         |               |                   |                 |                    |                       |                   |    |     |
|      | Diagnostic Requ                                  | est #:NJLIN17060007-DR01                  |               |                         |               | DR Type:Pest 0    | n Commodity     |                    |                       |                   |    |     |
|      | Date:06/23/2017                                  |                                           |               |                         |               | Priority:Urgent   |                 |                    |                       |                   |    | - 1 |
|      | WPM:Not Preser                                   | ıt                                        |               |                         |               |                   |                 |                    |                       |                   |    |     |
| ?    | DETERMINA                                        | TIONS                                     |               |                         |               |                   |                 |                    |                       |                   |    |     |
|      |                                                  | Diagnostic Routing Type                   | Regulatory Id | Identification Possible | Method        | Determination/Dis | cipline/Reason  | Date Determined    | Determination Remarks | Determined By     |    |     |
|      | Not Specified                                    | Morphological                             | No            | No                      | Morphological | Entomology        |                 | 06/23/2017         |                       | Moore, Kathryn A  |    |     |
|      | Pest Images:No                                   | ne                                        |               |                         |               |                   |                 |                    |                       |                   |    |     |
|      |                                                  |                                           |               |                         |               |                   |                 |                    |                       |                   |    |     |
|      | PEST STAGE                                       | E INFORMATION                             | _             | Punsa                   | _             | Adults            | _               | Foos               | Overs                 | _                 |    |     |
|      | Alive                                            | 2                                         |               | 0                       |               | 0                 |                 | 0                  | 0                     |                   | 1  |     |
|      | Dead                                             | 0                                         |               | 0                       |               | 0                 |                 | 0                  | 0                     |                   |    |     |
|      |                                                  | REQUEST COMMODITI                         | IES           |                         |               |                   |                 |                    |                       |                   |    |     |
|      | Commodity                                        |                                           | Cour          | try of Origin           |               | Consignee         |                 | Host Proximity     | Hos                   | it Part           | 1  |     |
|      | Acer sp Acer s                                   | p. (PM)                                   | India         |                         |               | Tran Cong Thinh   |                 | In                 | See                   | d                 |    |     |
|      | Diagnositic Rou                                  | ting PDF:routing.pdf                      |               |                         |               |                   |                 |                    |                       |                   |    |     |
|      |                                                  |                                           |               |                         |               |                   |                 |                    |                       |                   |    |     |
|      | Inspection Res                                   | ults Information                          |               |                         |               |                   |                 |                    |                       |                   |    |     |
|      | Shipment Inspe                                   | ction Date:06/23/2017                     |               |                         |               | Date in PIS:06/   | 23/2017         |                    |                       |                   |    |     |
|      | WPM:Not Preser                                   | ıt                                        |               |                         |               |                   |                 |                    |                       |                   |    |     |
|      | Inspection Out                                   | come(s) Inspection Da                     | ate item      |                         | Qty (         | Country of Origin | Consignee       | RBS Sampling Units | s Inspected By (      | Condition Remarks |    |     |
|      | Pest                                             | 06/23/2017                                | Acer sp Acer  | sp. (PM)                | 10 Grams II   | ndia              | Tran Cong Thinh | No                 | Moore, Kathryn A      | Fair              |    | ~   |

**Diagnostic Info Page (partial)** 

To return to the workspace, click the Workspace icon in the upper left corner: not use the back arrow.

#### **Exclusion Options**

The Exclusion Options panel shows the pest determination, the ID or the determination type (final, tentative, etc.), the quarantine recommendation, and if it was completed by an Area Identifier, National Specialist, or National Identification Services (NIS). The Exclusion Options panel is available on the Area Identifier workspace (customized by location).

The panel also displays the commodity, consignee, exclusion options available, treatment schedules available (if appropriate), whether In-Lieu treatment is an option, and the status of the diagnostic request/commodity.

To Date MM

Ok

The default view is "Show All." Results can be filtered using the field above the panel:

| Show Pending           |                                                                          |
|------------------------|--------------------------------------------------------------------------|
| Show All Active        |                                                                          |
| Show NIS Urgents       |                                                                          |
| Show Final IDs         |                                                                          |
| Show Tentative IDs     |                                                                          |
| Show Complete: 1 Day   |                                                                          |
| Show Complete: 3 Days  |                                                                          |
| Show Complete: 7 Days  |                                                                          |
| Show Complete: 30 Days |                                                                          |
| Show All               |                                                                          |
|                        |                                                                          |
|                        |                                                                          |
|                        | Show Peeding                                                             |
|                        | Short AL ACIVO<br>Short NS Urgents<br>Short Final IOs<br>Short Final IOs |
| Exclusion Options      | Show Complete: 1 Day<br>Show Complete: 3 Days                            |

The panel can be viewed by commodity (default view) or by diagnostic request. Use the drop-down menu to select your preferred view.

Filter

| View By                                               | Commodity        |                                            | ~                       |                              |         |                             |                      |                  |
|-------------------------------------------------------|------------------|--------------------------------------------|-------------------------|------------------------------|---------|-----------------------------|----------------------|------------------|
| Exclusion Opt                                         | ions             |                                            |                         |                              |         |                             |                      |                  |
| 5 v records per page View                             | w By Commodity ~ | ]                                          | Filter                  | Show A                       | I       | From Date MM/DD/YYYY        | To Date MM/DD/YYYY   | Ok               |
| Event ID                                              |                  |                                            |                         |                              |         |                             |                      |                  |
| Commodity                                             | Consignee        |                                            |                         |                              | In Lieu | Available Exclusion Actions | Selected Schedule(s) | Actions          |
| <ul> <li>Wood Packing Material<br/>(MC)</li> </ul>    | Not Selected     |                                            |                         |                              |         | Reexport or Destroy $\lor$  |                      | Recall           |
| DR ID                                                 | Туре             | Pest                                       | Affected<br>commodities | Quarantine<br>Recommendation |         | Exclusion Action            | Schedule             | Select<br>Action |
| DR01                                                  | Final ID         | Poaceae                                    | 1                       | Phytosanitary Action         |         | Reexport or Destroy $\lor$  | Not Selected V       | ~                |
| - NJLIN17050001                                       |                  |                                            |                         |                              |         |                             |                      |                  |
| Commodity                                             | Consignee        |                                            |                         |                              | In Lieu | Available Exclusion Actions | Selected Schedule(s) | Actions          |
| <ul> <li>Dracaena sp Dracaena sp.<br/>(PM)</li> </ul> | 3H Farm LLC      |                                            |                         |                              |         | Not Selected V              |                      | Submit           |
| DR ID                                                 | Туре             | Pest                                       | Affected<br>Commodities | Quarantine<br>Recommendation |         | Exclusion Action            | Schedule             | Select<br>Action |
| DR01                                                  | Final ID         | Thrips brevicornis<br>Priesner (Thripidae) | 1                       | Phytosanitary Action         |         | Not Selected $\lor$         | Not Selected V       |                  |

**Exclusion Options Panel View by Commodity** 

5 v records per page View By Commodity

| View     | By Diagnostic                     | Reques             | t ∨                                     |                |                      |          |                   |        |                   |                         |
|----------|-----------------------------------|--------------------|-----------------------------------------|----------------|----------------------|----------|-------------------|--------|-------------------|-------------------------|
| 🖬 Excl   | usion Options                     |                    |                                         |                |                      |          |                   |        |                   |                         |
| 5 v rec  | cords per page View By Diagnostic | Request 🗸          |                                         | Filter         |                      | Show     | All 🗸 Fro         | m Date | MM/DD/YYYY To Dal | le MM/DD/YYYY Ok        |
| - NJLIN1 | 6060010                           |                    |                                         |                |                      |          |                   |        |                   |                         |
| DR ID    | Туре                              | Pest               | Quarantine Reco                         | ommendation    |                      |          |                   |        |                   |                         |
| - DR01   | Final ID                          | Poaceae            | Phytosanita                             | ry Action      |                      |          |                   |        |                   |                         |
|          | Commodity                         | Consignee          |                                         |                | In Lieu              | Excl     | usion Actions     |        | Schedule          | Exclusion Action Status |
|          | Wood Packing Material (MC)        | Not Selected       |                                         |                |                      | Reexport | or Destroy 🗸 🗸    | Not    | Selected V        | Submitted               |
| - NJLIN1 | 7050001                           |                    |                                         |                |                      |          |                   |        |                   |                         |
| DR ID    | Туре                              | F                  | Pest                                    | Quarantine Rec | commendation         |          |                   |        |                   |                         |
| - DR01   | Final ID                          | Thrips brevicornis | Thrips brevicornis Priesner (Thripidae) |                | Phytosanitary Action |          |                   |        |                   |                         |
|          | Commodity                         | Con                | onsignee                                |                |                      | In Lieu  | Exclusion Actions |        | Schedule          | Exclusion Action Status |
|          | Dracaena sp Dracaena sp. (PM)     | 3H Fa              | arm LLC                                 |                |                      |          | Not Selected      | ~      | Not Selected      | Submitted               |

**Exclusion Options Panel View by Diagnostic Request** 

#### **Exclusion Options Info Page**

The Exclusion Options Info page includes all information about the shipment and recommendations related to disposition of the intercepted pest. The page is laid out chronologically, with the most recent actions at the top. Sections on this page are, from bottom to top: Shipment ID number(s), Entry & Arrival, Commodity, Diagnostic Request Information, (which includes a link to the diagnostic request, along with determination, pest stages, and other information), Quarantine Recommendation, and Treatment Options.

| DA   |                                                                                                    |                                                                                                    |                                        |                                |                                                                          |                                                                                               |                                                                                         |                                                                                                    | Search events                                                            |
|------|----------------------------------------------------------------------------------------------------|----------------------------------------------------------------------------------------------------|----------------------------------------|--------------------------------|--------------------------------------------------------------------------|-----------------------------------------------------------------------------------------------|-----------------------------------------------------------------------------------------|----------------------------------------------------------------------------------------------------|--------------------------------------------------------------------------|
| l Ir | nfo                                                                                                    |                                                                                                    |                                        |                                |                                                                          |                                                                                               |                                                                                         |                                                                                                    |                                                                          |
|      |                                                                                                    |                                                                                                    |                                        |                                |                                                                          |                                                                                               |                                                                                         |                                                                                                    |                                                                          |
|      | Treatment Options                                                                                                    |                                                                                                    |                                        |                                |                                                                          |                                                                                               |                                                                                         |                                                                                                    |                                                                          |
|      | Commodity                                                                                                    | Country of                                                                                                    | Origin                                 | Consignee Dete                 | rmination                                                                | Treatment Options                                                                             | Treatment Recommendation                                                                | Submitted By                                                                                               | Submitted Date                                                           |
|      | Crescentia cujete - ALAYE                                                                                                    | E (FV) Mexico                                                                                                    |                                        |                                | 1                                                                        | Reexport, Destroy, or Treat                                                                   | T101-p-1                                                                                | Moore, Kathryn A                                                                                           | 06/16/2017                                                               |
|      | Musa sp BANANA (FV)                                                                                                    | Israel                                                                                                    |                                        |                                |                                                                          | Reexport, Destroy, or Treat                                                                   | T101-c-3-1                                                                              | Moore, Kathryn A                                                                                           | 06/16/2017                                                               |
|      |                                                                                                    |                                                                                                    |                                        |                                |                                                                          |                                                                                               |                                                                                         |                                                                                                    |                                                                          |
|      | Quarantine Recommen                                                                                                    | luation                                                                                                    |                                        |                                |                                                                          |                                                                                               |                                                                                         |                                                                                                    |                                                                          |
|      | Diagnostic Request                                                                                                    | Quarantine Re                                                                                                    | commendation                           |                                | Diagnostic Request I                                                     | D                                                                                             | Submitted By                                                                            | Time Stamp Recom                                                                                           | nmended By                                                               |
|      | Diagnostic Request<br>Thrips Riverali: Final ID                                                                                                    | Quarantine Re<br>Phytosanitary A                                                                                     | commendation<br>ction                  |                                | Diagnostic Request I<br>25101722, 470116080                              | D<br>026-DR01                                                                                 | Submitted By<br>Jennings, Shenell F                                                     | Time Stamp Recom<br>11/10/2016 Jenning                                                                     | nmended By<br>gs, Shenell F                                              |
|      | Diagnostic Request<br>Thrips Riverali: Final ID<br>Diagnostic Request Info                                                                                                    | Quarantine Re<br>Phytosanitary A<br>ormation                                                                         | commendation<br>ction                  |                                | Diagnostic Request I<br>25101722, 470116080                              | D<br>026-DR01                                                                                 | Submitted By<br>Jennings, Shenell F                                                     | Time Stamp Recorr<br>11/10/2016 Jenniny                                                                    | nmended By<br>gs, Shenell F                                              |
| 1    | Diagnostic Request<br>Thrips Riverall Final ID<br>Diagnostic Request Infi<br>Diagnostic Request #:251                                                                                  | Quarantine Re<br>Phytosanitary A<br>ormation<br>101722, 470116080026-DR01                                            | commendation<br>Ction                  |                                | Diagnostic Request I<br>25101722, 470116080                              | D<br>026-DR01<br>DR Type:Pest On Con                                                          | Submitted By<br>Jennings, Shenell F<br>nmodity                                          | Time Stamp Recon<br>11/10/2016 Jenniny                                                                     | nmended By<br>gs, Shenell F                                              |
|      | Diagnostic Request<br>Thrips Riverali Final ID<br>Diagnostic Request Inf<br>Diagnostic Request #:251<br>Date:06/15/2016                                                                | Quarantine Re<br>Phytosanitary A<br>ormation<br>101722, 470116080026-DR01                                            | commendation<br>ction                  |                                | Diagnostic Request I<br>25101722, 470116080                              | D<br>026-DR01<br>DR Type:Pest On Con<br>Priority:Urgent                                       | Submitted By<br>Jennings, Shenell F                                                     | Time Stamp Recort<br>11/10/2016 Jenniny                                                                    | nmended By<br>gs, Shenell F                                              |
| ļ    | Diagnostic Request<br>Thrips Riverail Final ID<br>Diagnostic Request Inff<br>Diagnostic Request #:251<br>Date:06/15/2016<br>WPM:Not Present                                            | Quarantine Re<br>Phytosanilary A<br>ormation<br>101722, 470116080026-DR01                                            | commendation                           |                                | Diagnostic Request                                                       | D<br>225-DR01<br>DR Type:Pest On Con<br>Priority:Urgent                                       | Submitted By<br>Jennings, Shenell F<br>modity                                           | Time Stamp Record                                                                                          | nmended By<br>gs. Shenell F                                              |
|      | Diagnostic Request<br>Thrips Riverail Final ID<br>Diagnostic Request Inf<br>Diagnostic Request #251<br>Date:06/15/2016<br>WPM:Not Present<br>DETERMINATIONS                            | Quarantine Re<br>Phytosanitary A<br>ormation<br>101722, 470116080026-DR01                                            | commendation<br>Clion                  |                                | Diagnostic Réquest I<br>263101722, 470116080                             | D<br>226-DR01<br>DR Type:Pest On Con<br>Priority:Utgent                                       | Submitted By<br>Jennings, Shenell F<br>nmodity                                          | Time Stamp Record                                                                                          | nmended By<br>gs. Shenell F                                              |
|      | Diagnostic Request<br>Thrips Riverail Final ID<br>Diagnostic Request Infi<br>Diagnostic Request #251<br>Date:06/15/2016<br>WPM:Not Present<br>DETERMINATIONS                           | Quarantine Re<br>Phytosanitary A<br>ormation<br>101722, 470116080026-DR01<br>Diagnostic Routing Type                 | Commendation<br>Clion<br>Regulatory Id | Identification Possibil        | Diagnostic Request  <br>28101722, 470116080<br>8 Method                  | D<br>226-DR01<br>DR Type:Pest On Con<br>Priority:Urgent<br>Determination/Discipline/Re        | Submitted By<br>Jennings, Shenell F<br>nmodity<br>ason Date Determined 1                | Time Stamp Record<br>11/10/2016 Jennin<br>H1/10/2016 Remarks                                               | nmended By<br>gs, Shonell F<br>Determined By                             |
|      | Diagnostic Request<br>Thrips Riverail Final ID<br>Diagnostic Request Infi<br>Diagnostic Request #251<br>Date:06152016<br>WPM:Not Present<br>DETERMINATIONS<br>Final ID (Eamed - Final) | Quaranthe Re<br>Phytosanitary A<br>ormation<br>101722, 470116080026-DR01<br>DiagnosBic Routing Type<br>Morphological | Regulatory Id<br>Yes                   | identification Possibil<br>Yes | Diagnostic Réquest  <br>28101722, 470116080<br>e Method<br>Morphological | D<br>DR Type:Pest On Con<br>Priority:Upgent<br>Determination/Discipline/Re<br>Thrips Riverait | Submitted By<br>Jennings, Shenell F<br>modify<br>ason Date Determined I<br>11/10/2016 / | Time Stamp Record<br>11/10/2016 Jennin<br>Determination Remarks<br>MCE Integration Testing Session 06/15/2 | nmended By<br>gs, Shenell F<br>Determined By<br>2016 Jennings, Shenell F |

**Exclusion Options Info page (partial)** 

To return to the workspace, click the Workspace icon in the upper left corner: not use the back arrow.

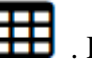

## **Regulatory Action**

The Regulatory Action panel shows EANs: either CBP cargo that needs treatment or PIS shipments that need treatment. The Regulatory Action panel is available to PHSSs and Supervisors. As with other panels on the workspace, this panel can be filtered by active or completed EANs by using the filter located above the panel

Show Active Show Complete: 1 Day Show Complete: 3 Days Show Complete: 7 Days Show Complete: 30 Days Show All

| USD      | United States Dep<br>Annot and Flast Heat | artment of Agriculture<br>Its Inspection Service |                   |                                                      |           |                  |                   |                         | Search events    | ٩          | 4       | ٨          |
|----------|-------------------------------------------|--------------------------------------------------|-------------------|------------------------------------------------------|-----------|------------------|-------------------|-------------------------|------------------|------------|---------|------------|
| <b>⊞</b> | Linden P                                  | IS: Operations F                                 | Read Only Works   | pace                                                 | shipments | 양 Diagnostic (   | Exclusion Options | Regulatory Action       |                  |            |         | <b>Q</b> 0 |
|          |                                           | atory Action 🔅                                   |                   |                                                      | Filter    |                  | Show Active       | From Date MM/00/YY      | ry To Date       | MM/DD/YYYY |         | Ok         |
| B        | RA Date                                   | RAID                                             | 🏭 Shipment ID     | 11 Commodity                                         | 4         | Quantity         | 11 Origin         | Consignee               | Producer         | 11 Sta     | atus    | 11         |
| 2        | 12/31/2015                                | NJLIN15120003-E002-A                             | SB:018            | Bouteloua radicosa - Bouteloua radicosa (PM)         |           | 157.6 Kilograms  | Mexico            | Enterprise Seed         | Not Selected     | Cre        | ate EAN |            |
| •        | 12/31/2015                                | NJLIN15120003-E005                               | SB:018            | Chilopsis linearis - Chilopsis linearis (PM)         |           | 25.4 Kilograms   | Mexico            | Enterprise Seed         | Not Selected     | Cre        | ate EAN |            |
|          | 12/31/2015                                | NJLIN15120003-E006                               | SB.018            | Ericameria laricifolia - Ericameria laricifolia (PM) |           | 227 Kilograms    | Mexico            | Enterprise Seed         | Not Selected     | Cre        | ate EAN |            |
|          | 12/31/2015                                | NJLIN15120003-E007                               | SB:018            | Lycium barbarum - Lycium barbarum (PM)               |           | 2175.2 Kilograms | Mexico            | Enterprise Seed         | Not Selected     | Cre        | ate EAN |            |
|          | 12/31/2015                                | NJLIN15120005-E002                               | SB EK-72985233820 | Origanum sp Origanum sp. (PM)                        |           | 200 Plant Units  | Colombia          | Aris Horticulture, Inc. | Not Selected     | Cre        | ate EAN |            |
|          | Showing 1 to 5 of 1                       | 4 entries                                        |                   |                                                      |           |                  |                   |                         | First Previous 1 | 2 3        | Next L  | ast        |

Regulatory Action information is provided in nine columns, from left to right:

- RA Date
- RA ID This is a hyperlink. Clicking on this link will take you to the Regulatory Action ID Info page, where you will find detailed information on the actions available/taken, along with shipment, diagnostic request/interception, and determination information.
- Shipment ID
- Commodity
- Quantity
- Origin Country of Origin
- Consignee
- Product
- Status statuses include Create EAN, EAN Canceled

#### **Regulatory Action Info Page**

The Regulatory Action Info page is reached by clicking the hyperlink in the RA ID column.

| USD | A Laiket Brain Department of Agriculture Search events. Q 着 🕯                                                                                                    | <b>^</b> ^ |
|-----|----------------------------------------------------------------------------------------------------|------------|
| ▦   | Linden PIS: Operations Read Only Workspace                                                                                                    | ¢°         |
| i   |                                                                                                    |            |
|     | 5 v records per page Filter blow Active v From Date InitiODVVVV To Date InitiODVVVV                                                                               | Ok         |
|     | RA Date    Cestion status                                                                                                    | -11        |
| 2   | 0531/2016 NALINES02003-E001 CEN TZX-49874257 Magnolia sp Magnolia sp. (FM) 5 Plant Units United States of America Paul Gant American Customs Brokerage Create EAN |            |
|     | Showing 1 to 1 of 1 entries (filtered from 14 total entries)                                                                                                    | Last       |

Click on the RA ID in the column second from left to view the Regulatory Action Info page.

The Regulatory Action Info page includes information about the shipment associated with the EAN, along with information related to the EAN. The page is laid out chronologically, with the most recent actions at the top. Sections are, from bottom to top: Shipment ID number(s), Entry & Arrival, Document Review, and EAN Information, including a link to the EAN PDF.

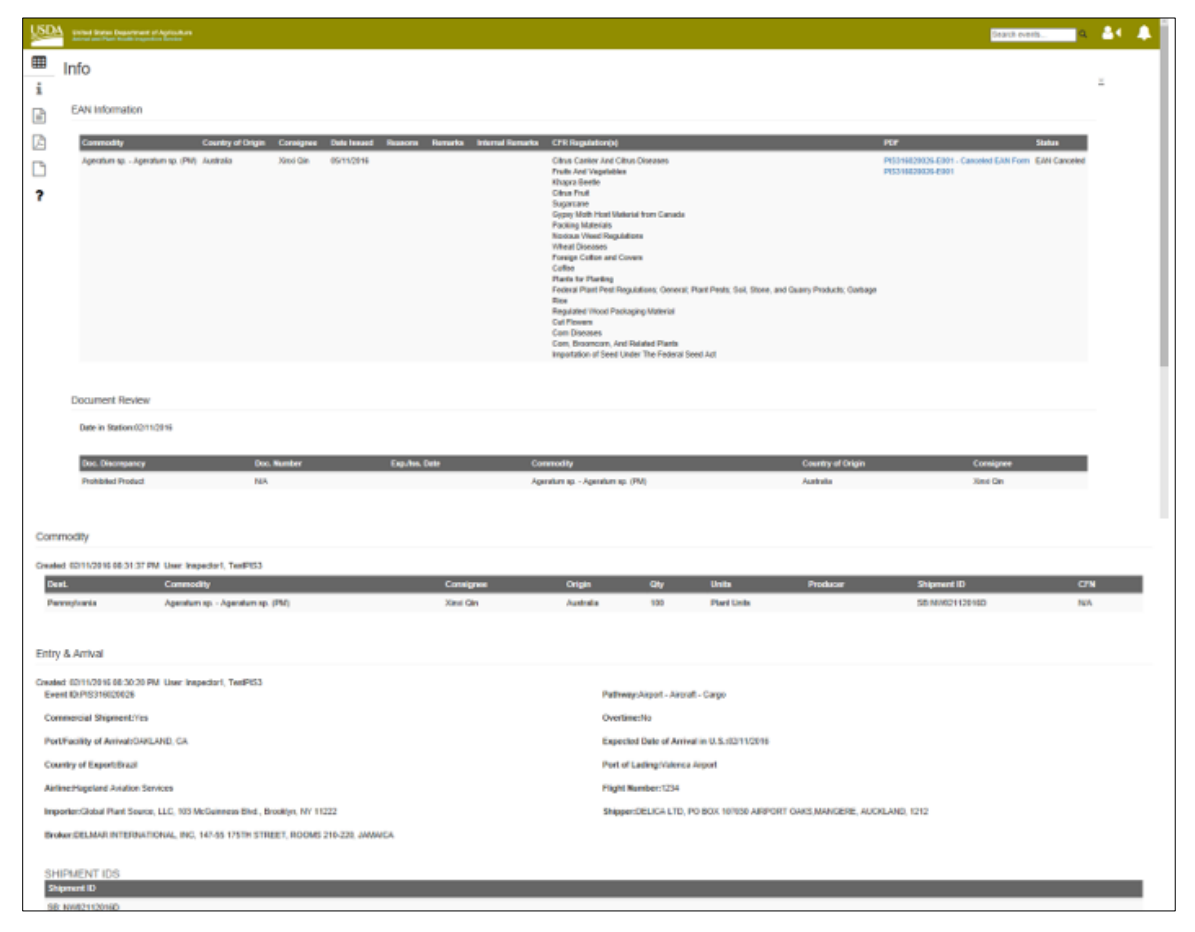

#### **Regulatory Action panel Info page**

To return to the workspace, click the Workspace icon in the upper left corner: **H**. Do not use the back arrow.